# <u>Fantasie</u>

<u>Stap 1.</u> Open de originele foto.

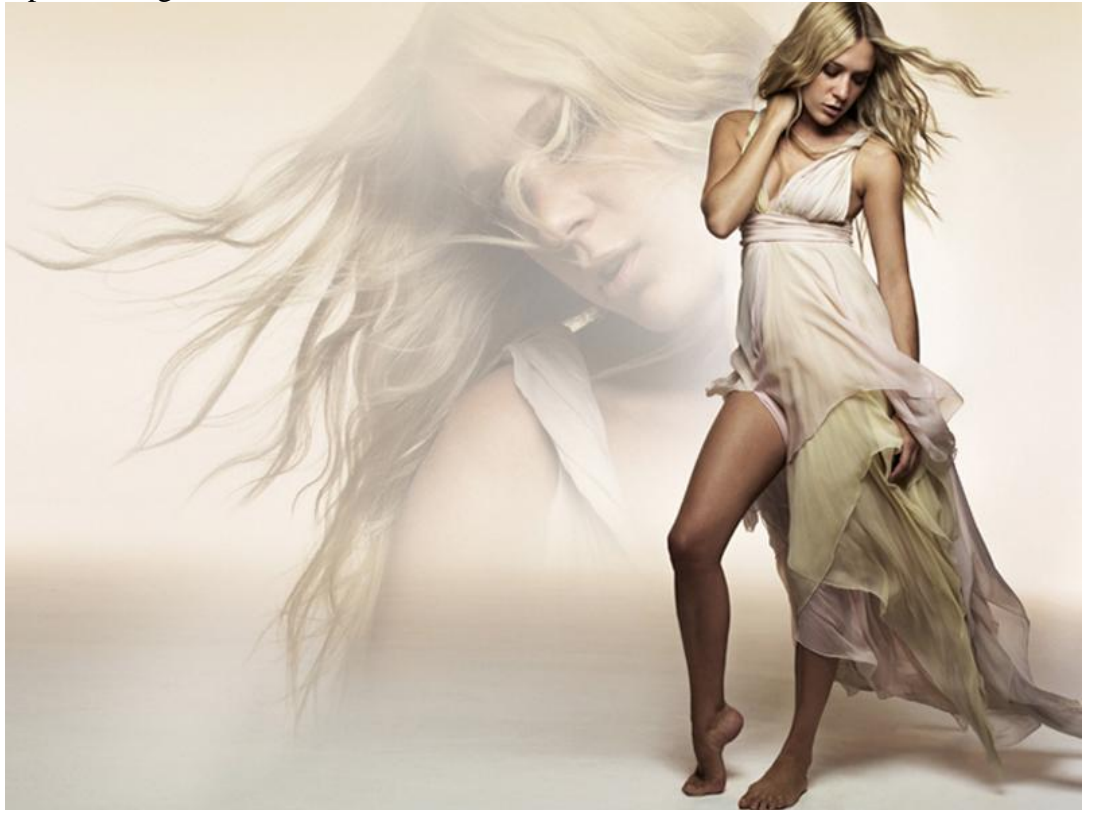

## <u>Stap 2.</u>

Kopieer de achtergrondlaag: Ctrl+J. Op deze kopie laag: Filter  $\rightarrow$  Vervagen  $\rightarrow$ Radiaal vaag.

|                                | And the second of the | Radial Blur  |                     |
|--------------------------------|-----------------------|--------------|---------------------|
| Radial Blur Ctrl+F             | · · · · · · · ·       |              |                     |
| Extract Alt+Ctrl+X             |                       | Amount 59    | ОК                  |
| Filter Gallery                 |                       | <u>_</u>     | Capcel              |
| Liquify Shift+Ctrl+X           |                       | Plux Mathadi | Curcor              |
| Pattern Maker Alt+Shift+Ctrl+X |                       | O Soin       | Blur Center         |
| Artistic                       | —<br>17               |              | NOT CONTRACTOR      |
| Blur                           | Average               | € 200m       | 2111111111111111111 |
| Brush Strokes                  | Blur                  |              | NI WHICH            |
| Distort                        | Blur More             | Quality:     |                     |
| Noise                          | Gaussian Blur         | Obrart       |                     |
| Pixelate                       | Lens Blur             | 💿 Good       | 22 2 1 1            |
| Render I                       | Motion Blur           | OBest        |                     |
| Sharpen                        | Radial Blur           |              | - Liller March      |
| Sketch                         | Smart Blur,           |              |                     |
| Stylize                        | WALL BE THE PARTY     |              |                     |
| Texture                        |                       |              |                     |
| Video                          | and the second second |              |                     |
| Other I                        | 10.00                 |              |                     |
| Digimarc                       | 1 Martine             |              |                     |

Laagmodus van de kopie laag op Lineair Doordrukken zetten

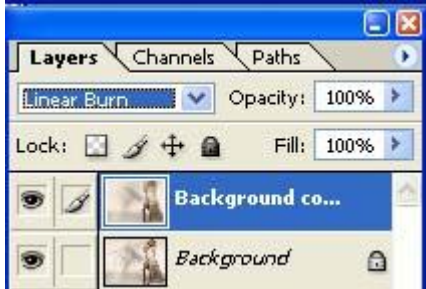

Stap 3. Selecteer opnieuw de achtergrondlaag, dupliceer nog eens met Ctrl + J.

| Layers  | Channels     | Paths      |      | 0 |
|---------|--------------|------------|------|---|
| Normal  | ~            | Opacity:   | 100% | ۶ |
| Lock: 🔝 | <i>3</i> + 0 | Fill:      | 100% | ۶ |
|         | Back         | ground co  | РУ   | 2 |
| 9 1     | Back         | cground co | 0    | 1 |
|         | Back         | ground     | G    | ) |

#### Filter $\rightarrow$ Vervagen $\rightarrow$ Gaussiaans Vervagen met een straal van 7 pixels

| Radial Blur Ctrl+                                                                           | -            | ·             |             |        |
|---------------------------------------------------------------------------------------------|--------------|---------------|-------------|--------|
| Extract Alt+Ctrl+<br>Filter Gallery<br>Liquify Shift+Ctrl+<br>Pattern Maker Alt+Shift+Ctrl+ | <<br><<br><  |               |             | Cancel |
| Artistic                                                                                    | - F          |               |             |        |
| Blur                                                                                        | > 4          | Average       |             |        |
| Brush Strokes                                                                               | ► E          | Blur          |             |        |
| Distort                                                                                     | ► E          | Blur More     |             |        |
| Noise                                                                                       |              | Gaussian Blur |             |        |
| Pixelate                                                                                    | • L          | ens Blur      |             |        |
| Render                                                                                      | > P          | Motion Blur   |             |        |
| Sharpen                                                                                     | <b>ा ।</b> । | Radial Blur   |             |        |
| Sketch                                                                                      | ) <u>s</u>   | ōmart Blur    | - 100% +    |        |
|                                                                                             |              |               | Radius: 7.0 | pixels |

#### Laagmodus op Donkerder zetten.

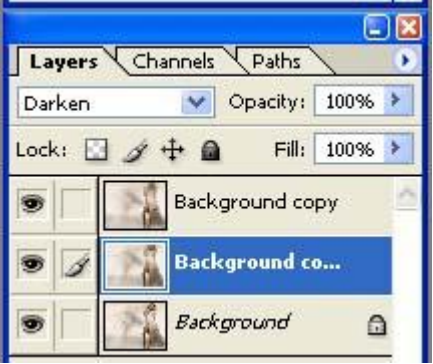

Je bekomt volgend resultaat:

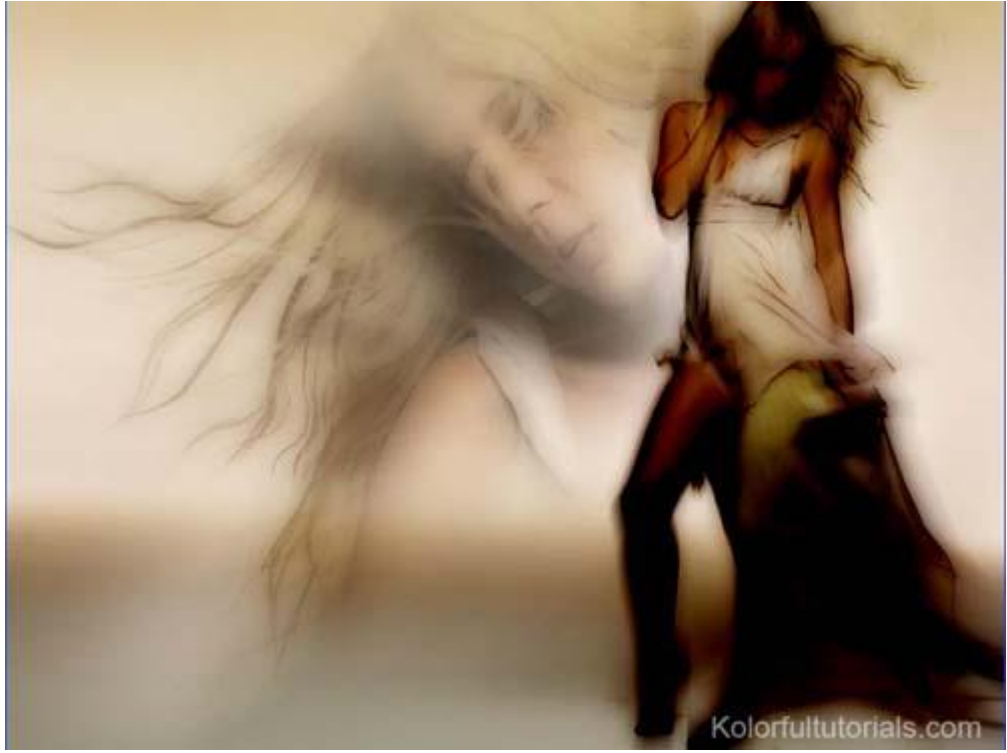

<u>Stap 3.</u> Laagmasker op beide kopielagen zetten, op die laagmaskers een lineair verloop zwart/wit trekken en bekomt nevenstaand resultaat

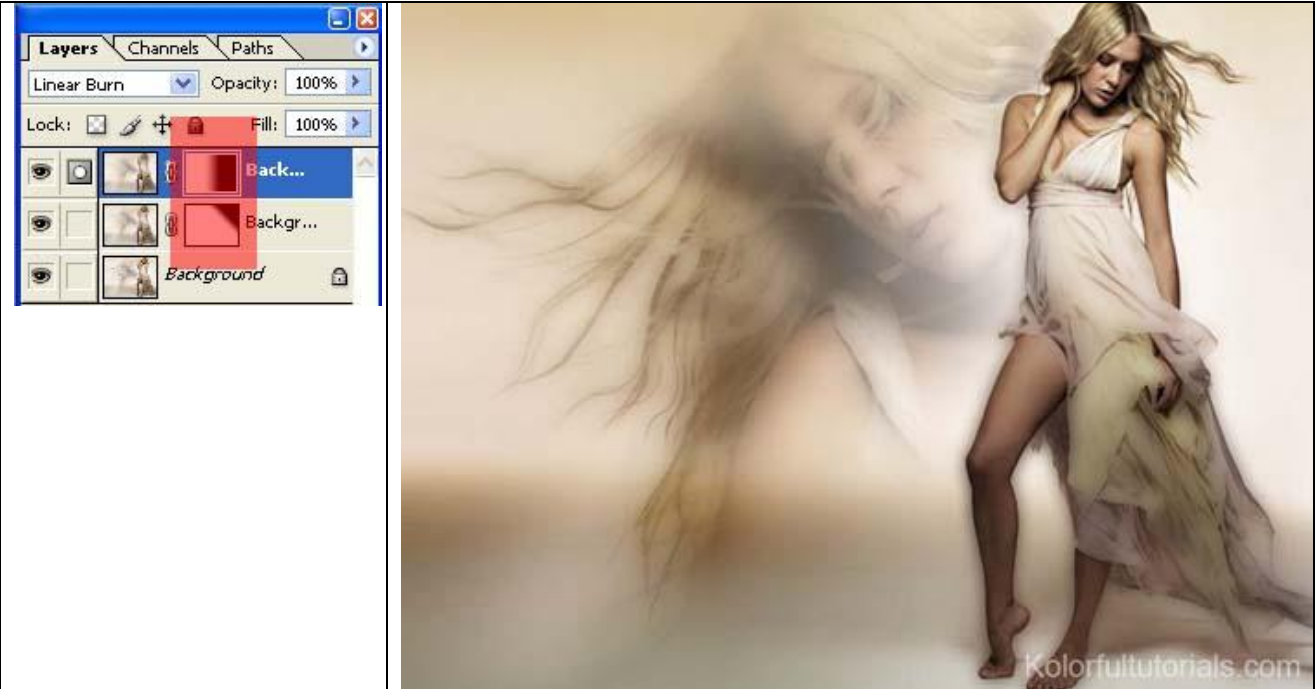

Stap 4.

Nieuwe laag, lineair verloop van #A10AFE naar transparant.

-

Trek het verloop zoals hieronder getoond, zet daarna de laagmodus op 'Verzadiging'. Resultaat foto rechts.

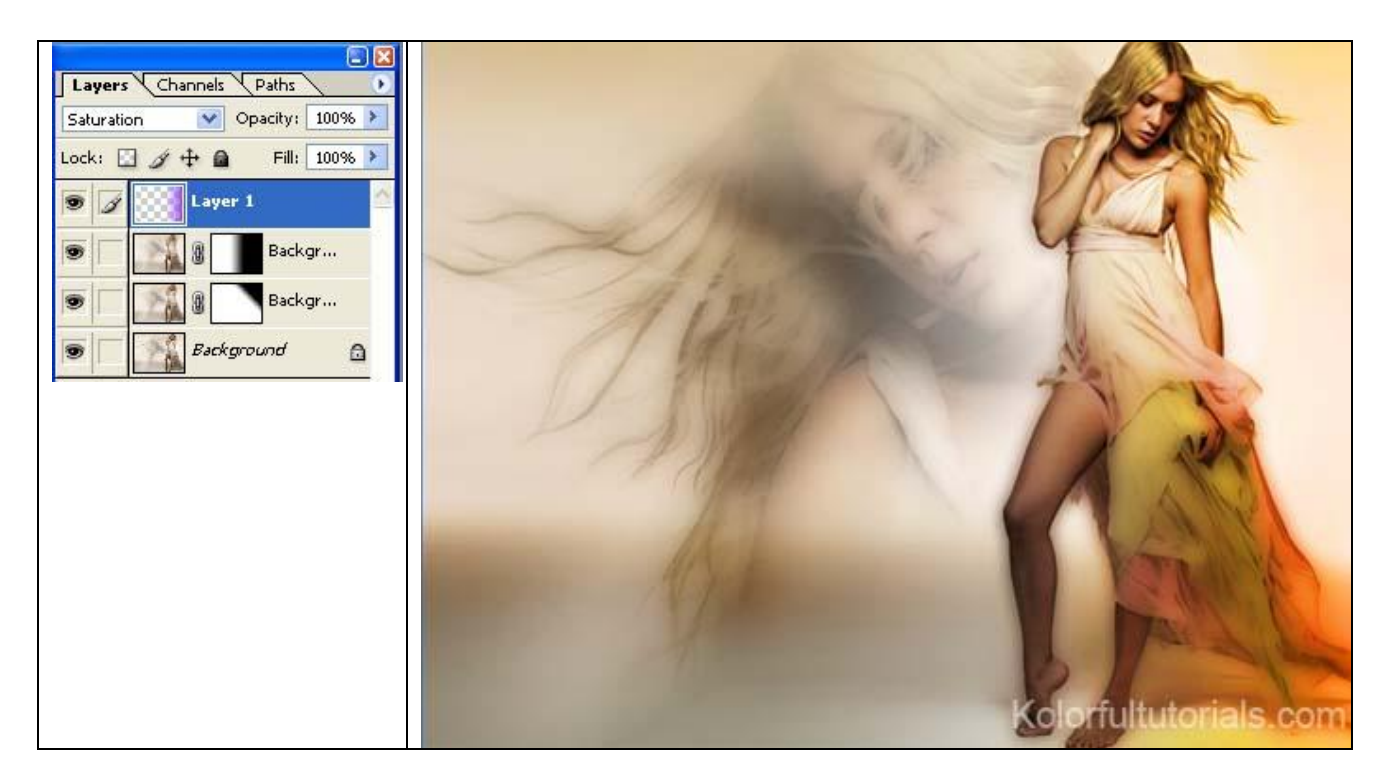

Stap 5. Nieuwe laag, weer een lineair verloop van #A10AFE naar transparant.

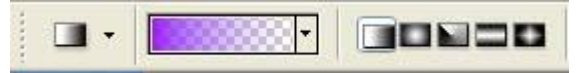

Trek het verloop zoals hieronder getoond, zet daarna de laagmodus op 'Bedekken'. Resultaat foto rechts.

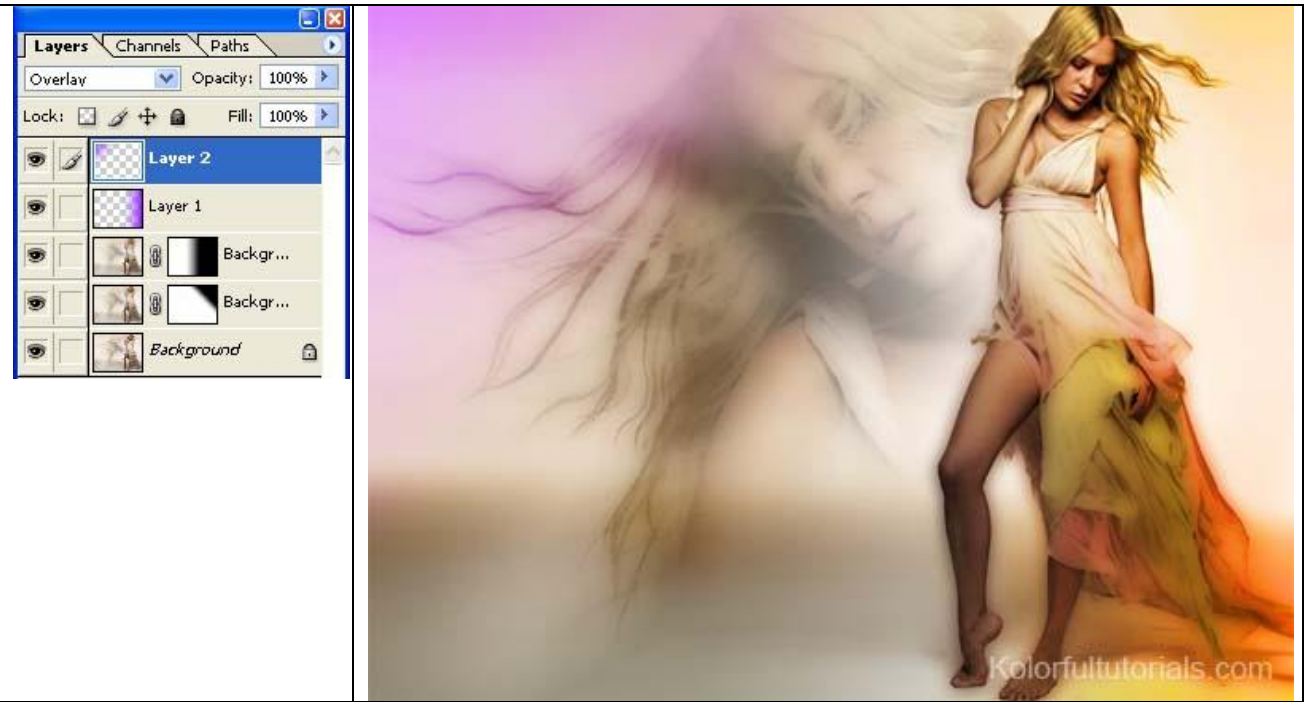

## <u>Stap 6.</u>

Nieuwe laag, gebruik bijgevoegd penseel, te downloaden van <u>http://kabocha.deviantart.com/art/Galactic-Brushes-PS7-73207640</u> Hier werd het penseel nummer 601 gebruikt.

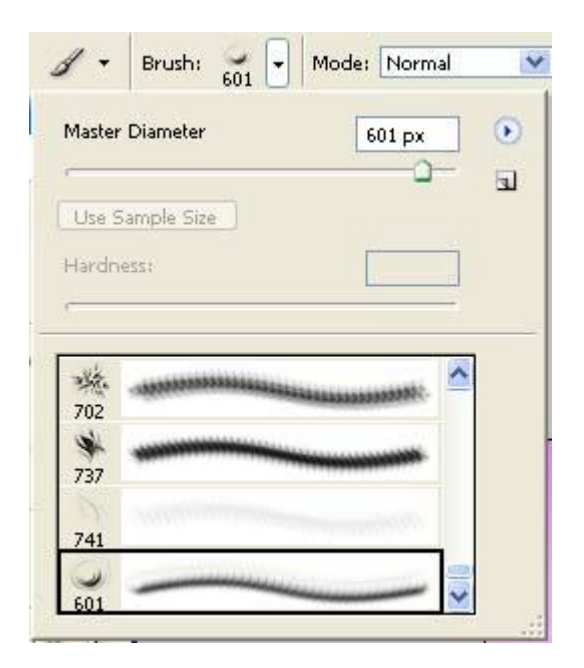

Schilder bovenaan links met een witte kleur

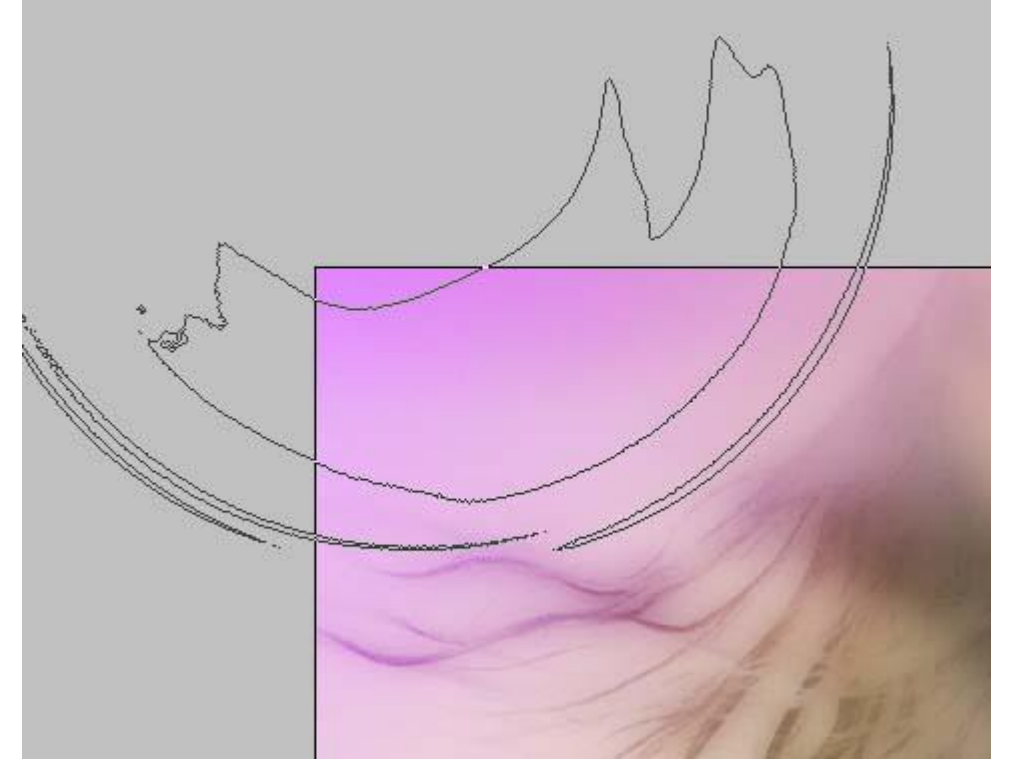

#### Je bekomt onderstaande:

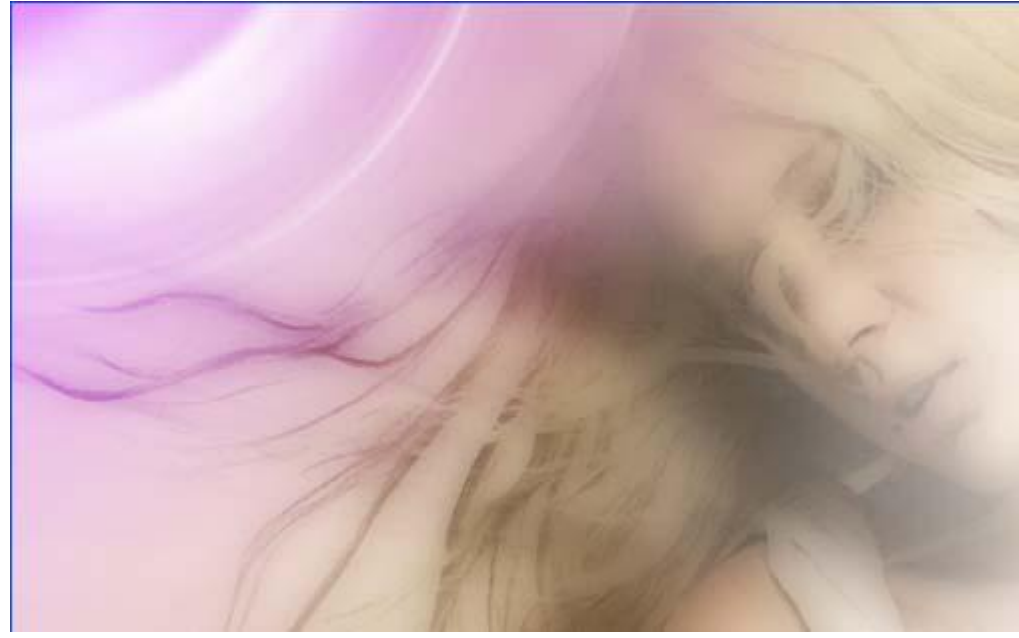

## <u>Stap 7.</u>

Nieuwe laag, gebruik nog een penseel (nr 707), grootte = 500; kleur = wit Schilder zoals op rechtse foto:

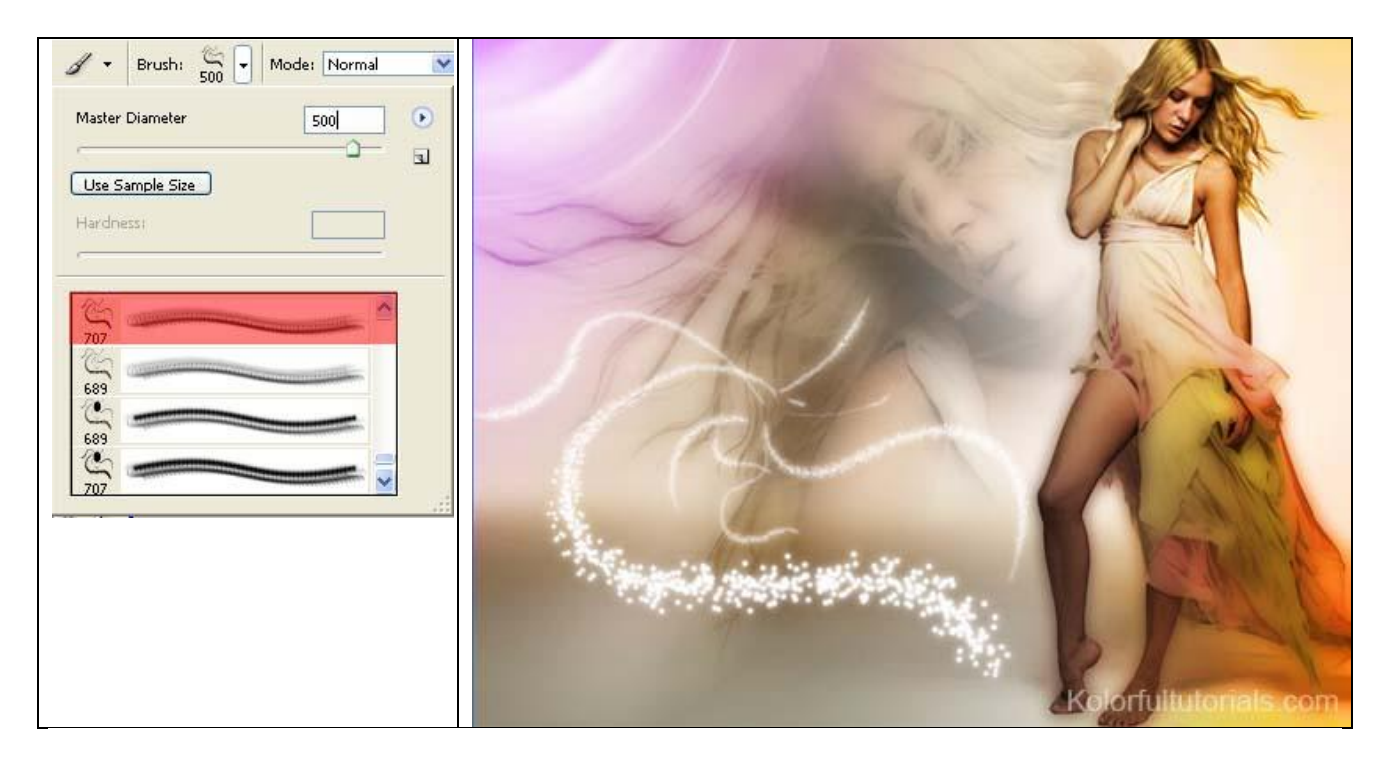

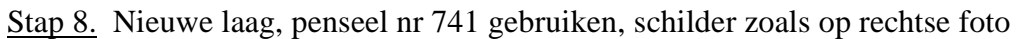

| Image: system of the system of the system |                       |
|----------------------------------------------------------------------------------------------------|-----------------------|
| 702<br>702<br>737<br>741<br>601                                                                                                    |                       |
|                                                                                                    | Kolorfultutorials.com |

Geef onderstaande laagstijlen voor deze laatste laag

| Gloed buiten                                                                                                    | Kleurbedekking (Lichter)                                                                                                    |
|----------------------------------------------------------------------------------------------------|----------------------------------------------------------------------------------------------------|
| Layer Style Image: Style   Style: Blending Options: Default   Drop Shadow Opter Glow   Immer Shadow Opter Glow   Immer Shadow 0 %   Outer Glow 0 %   Immer Glow 0 %   Elements 0 %   Contour 5 %   Skin 0 %   Color Overlay 6 px   Stroke 50 %   Stroke 50 % | Layer Style   Styles   Blending Options: Default   Drop Shadow   Onner Shadow   Outer Glow   Bending Options: Default   Or op Shadow   Outer Glow   Bending Options: Default   Or op Shadow   Outer Glow   Bending Options: Default   Opacity:   100   Prewiew   Dore Testure   Satin   Color Overlay   Pattern Overlay   Stroke |

## Eindresulaat:

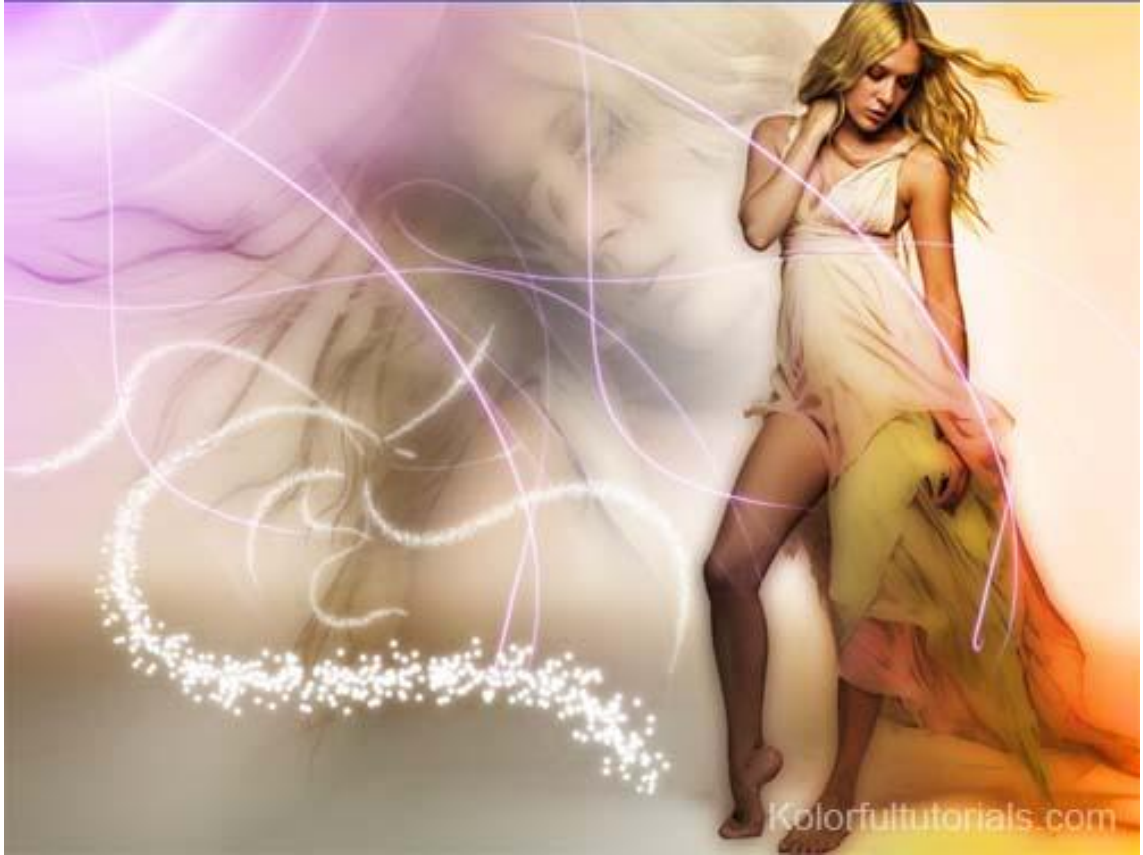

# Tekst bijvoegen:

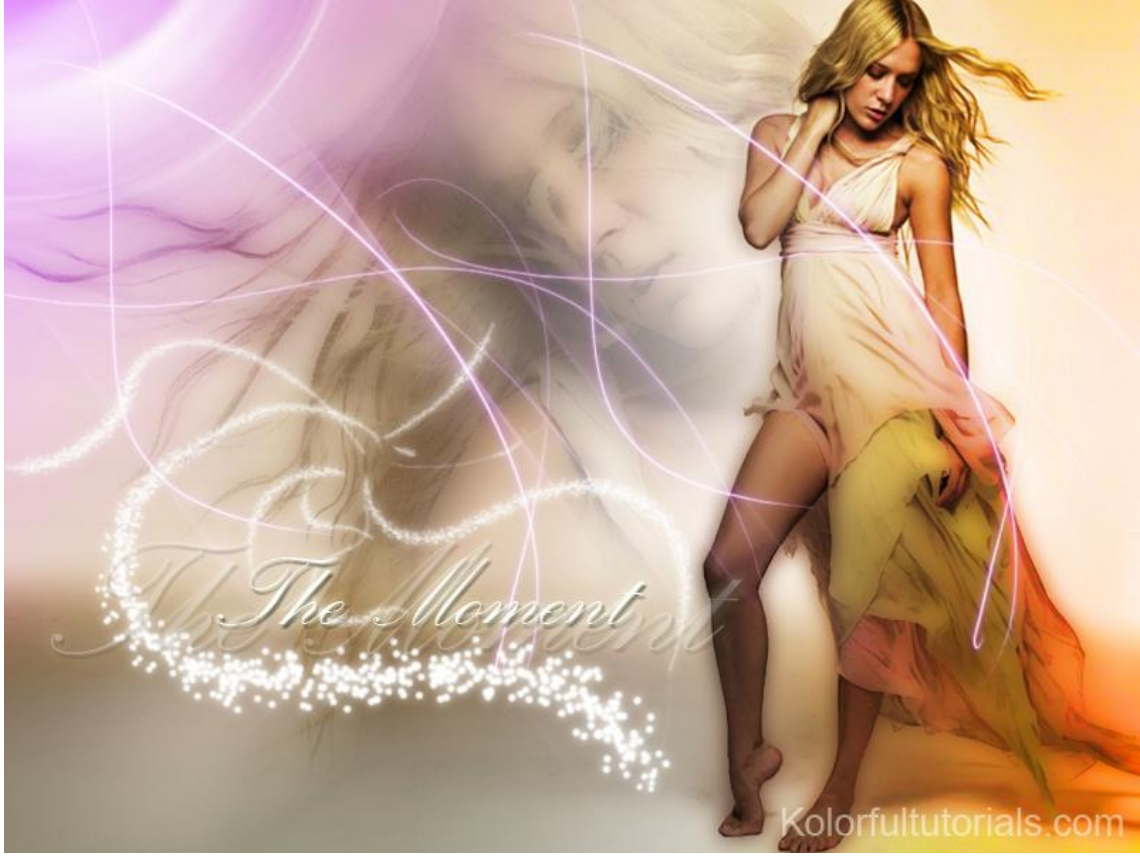